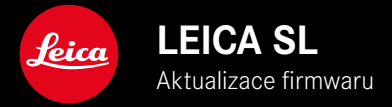

| Model fotoaparátu | Verze firmwaru |
|-------------------|----------------|
| Leica SL3         | 1.1.0          |

## ZDOKONALENÍ

- Nastavení videa: zablokujte hodnoty kliknutím a podržením
- ISO-blokování u nastavení Auto ISO stisknutím (3 s) palcového otočného voliče
- Funkce Magnification je nyní k dispozici v režimu MF stisknutím joysticku
- Optimalizovaná sekvence v bodu nabídky User Profiles
- Odstranění chyb ve firmwaru

Podrobný návod ke stažení najdete na stránce: https://en.leica-camera.com/Service-Support/Support/Downloads

Chcete-li si zdarma objednat vytištěný exemplář podrobných pokynů, zaregistrujte se na: <u>www.order-instructions.leica-camera.com</u>

### **AKTUALIZACE FIRMWARU**

Společnost Leica neustále pracuje na dalším vývoji a optimalizacích Vašeho fotoaparátu. Jelikož jsou některé funkce fotoaparátu zcela ovládané softwarem, lze tuto úpravu a rozšíření funkčního rozsahu na Vašem fotoaparátu nainstalovat dodatečně. Z tohoto důvodu nabízí Leica v nepravidelných intervalech aktualizace firmwaru, které lze stáhnout z našich webových stránek. Po registraci fotoaparátu Vás bude Leica informovat o všech nových aktualizacích. Uživatelé aplikace Leica FOTOS jsou také automaticky informováni o aktualizacích firmwaru pro své fotoaparáty Leica.

Aktualizace firmwaru lze instalovat dvěma různými způsoby.

- Pohodlně pomocí aplikace Leica FOTOS
- Přímo přes nabídku fotoaparátu

Ke zjištění, která verze firmwaru je nainstalovaná

- V hlavní nabídce zvolte Camera Information
  - Zobrazí se aktuální verze firmwaru.

|  | Camera Information      |                        |         |  |
|--|-------------------------|------------------------|---------|--|
|  | Camera Firmware V       | ersion                 | 1.0.0-t |  |
|  | Lens Firmware Version 4 |                        | 4.01    |  |
|  | MAC address             | ress DC:FE:23:64:F0:03 |         |  |
|  | License Information     |                        |         |  |
|  | Regulatory Information  |                        |         |  |

Další informace o registraci, aktualizacích firmwaru resp. jejich stažení na Váš fotoaparát, stejně jako veškeré změny a dodatky k pokynům v tomto návodu, najdete v "zákaznické sekci" našich webových stránek na stránce:

https://club.leica-camera.com

## PROVEDENÍ AKTUALIZACE FIRMWARU

Přerušení probíhající aktualizace firmwaru může vést k závažným a nenapravitelným škodám vašeho vybavení!

Během aktualizace firmwaru proto musíte věnovat zvláštní pozornost následujícím upozorněním:

- Nevypínejte fotoaparát!
- Nevyjímejte paměťovou kartu!
- Nevyjímejte baterii!
- Nesnímejte objektiv!

#### Upozornění

- Není-li dostatečně nabitá baterie, objeví se výstražné hlášení. V takovém případě nejprve nabijte baterii a poté zopakujte výše popsaný postup.
- V podnabídce Camera Information naleznete další registrační značky resp. registrační čísla přístrojů specifické pro danou zemi.

# PŘÍPRAVY

- Baterii kompletně nabijte a vložte
- Případnou druhou SD kartu vyjměte z fotoaparátu
- Všechny případné soubory firmwaru vymažte z paměťové karty
  - Doporučuje se, všechny snímky z paměťové karty uložit a poté je formátovat do fotoaparátu.
    (Pozor: ztráta dat! Během formátování paměťové karty se veškerá uložená data ztratí.)
- Stáhněte si nejnovější firmware
- Uložte jej na paměťovou kartu
  - Soubor firmwaru musí být uložen v horní rovině paměťová karty (ne v podsložce).
- Vložte paměťovou kartu do fotoaparátu
- Zapněte fotoaparát

### AKTUALIZACE FIRMWARU FOTOAPARÁTU

- Provedení přípravy
- V hlavní nabídce zvolte Camera Information
- Zvolte Camera Firmware Version
- Zvolte Start Update
  - Objeví se výzva s informacemi o aktualizaci.
- Prověřte informace o verzi aktualizace
- Zvolte Yes
  - Objeví se výzva Save profiles on SD Card?
- Zvolte Yes/No
  - Aktualizace se spustí automaticky.
  - Během procesu bliká stavová kontrolka LED.
  - Po úspěšném ukončení se objeví odpovídající hlášení s požadavkem k novému spuštění.
- Fotoaparát vypněte a opět zapněte

#### Upozornění

 Po novém spuštění musí být znovu nastaven jak datum & čas, ale také jazyk. Zobrazí se odpovídající výzvy.

#### AKTUALIZACE FIRMWARU OBJEKTIVU

Pokud je k dispozici, lze provádět aktualizace firmwaru pro objektivy Leica SL i pro všechny ostatní objektivy aliance L-Mount.

Aktualizace firmwaru pro Leica SL objektivy se zpravidla nahrávají již s aktuální verzí firmwaru fotoaparátu a není proto nutné je provádět manuálně. Pokud se SL objektiv nasadí během aktualizace fotoaparátu, bude přitom rovněž automaticky vybaven aktuálním firmware. Jinak se objeví při prvním nasazení na fotoaparát s aktualizovaným firmware příslušný dotaz.

Podle toho platí pokyny k aktualizaci firmwaru fotoaparátu.

- Provedení přípravy
- V hlavní nabídce zvolte Camera Information
- Zvolte Lens Firmware Version
- Zvolte Start Update
  - Objeví se výzva s informacemi o aktualizaci.
- Prověřte informace o verzi aktualizace
- Zvolte Yes
  - Aktualizace se spustí automaticky.
  - Během procesu bliká stavová kontrolka LED.
  - Po úspěšném ukončení se objeví odpovídající hlášení s požadavkem k novému spuštění.
- Fotoaparát vypněte a opět zapněte